## 他社製のウイルス対策ソフトウェア アンインストール方法

Windows10

例:マカフィーリブセーフ

1.「スタート」→→「設定」の順にクリックします。

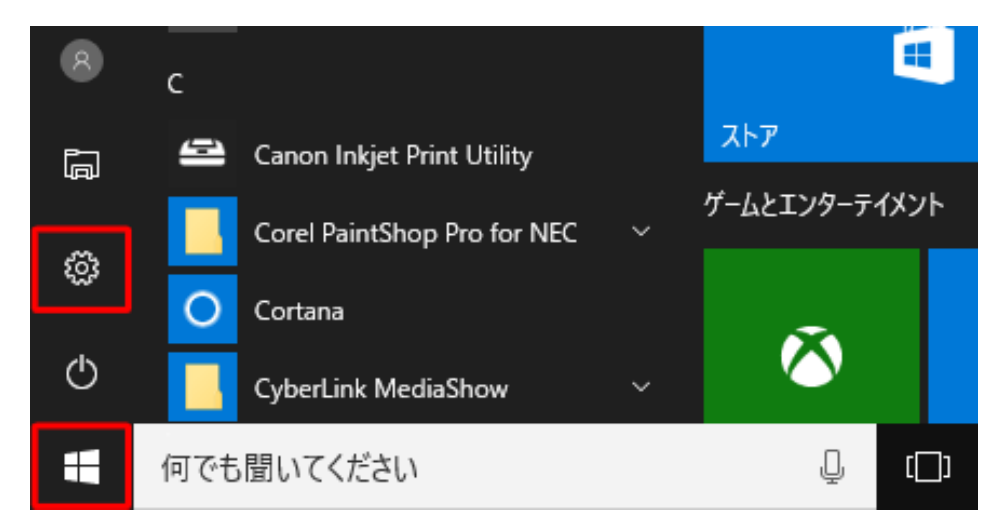

2. 「アプリ」をクリックします。

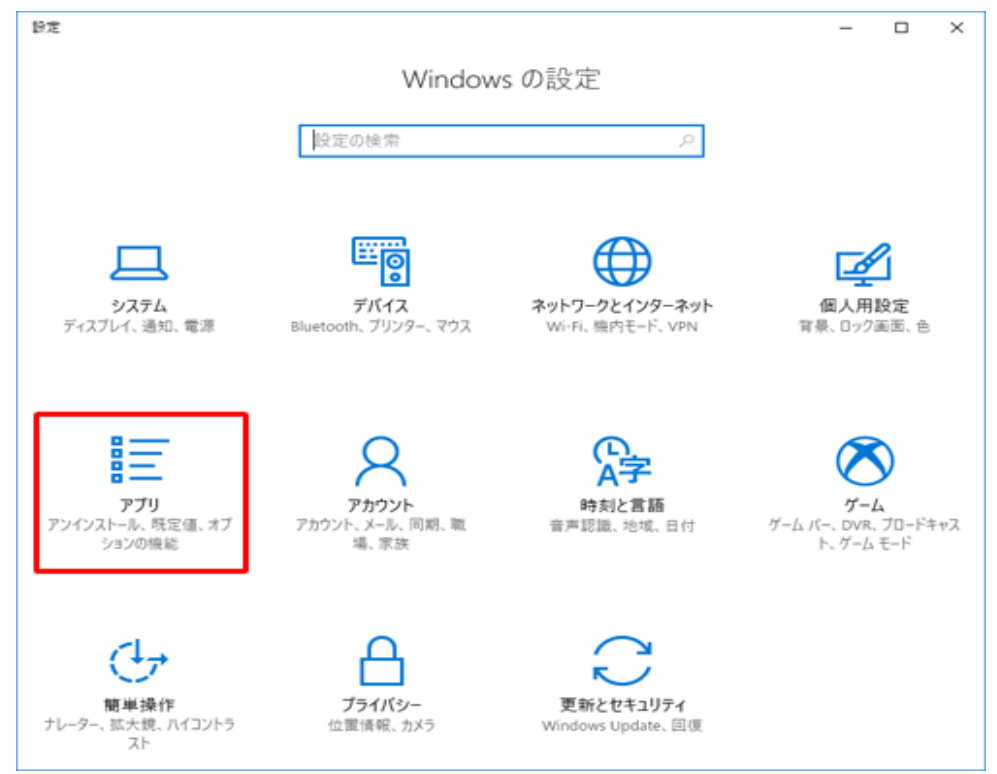

3.「アプリと機能」をクリックし、画面右側のアプリの一覧から「マカフィーリブセーフインターネットセキュリティ」をクリックして、「アンインストール」をクリックします。

| ← 19定          |                 |                                                      |              | -     |                            | × |
|----------------|-----------------|------------------------------------------------------|--------------|-------|----------------------------|---|
| ∞ ħ-ム          | アプリ             | と機能                                                  |              |       |                            |   |
| 設定の検索 の        | ¶ م<br>™        | パント 3D<br>Nicrosoft Corporation                      |              | 2017  | <b>10.5 MB</b><br>7/05/16  |   |
| アプリ            | #<br>10         | パスレコーダー<br>Nicrosoft Corporation                     |              | 2013  | 16.0 KB                    |   |
| Ⅲ アプリと機能       | ···             | ニームネットワークサーバー powe                                   | red by DiXiM | 1     | 36.5 MB                    | Ļ |
| !⇒ 既定のアプリ      | D               | ligiOn                                               |              | 201   | 6/11/18                    | ļ |
| ロュ オフライン マップ   | र<br>हि         | <b>ウスの</b> 設定<br>hicony                              |              | 201   | 1.88 MB<br>6/11/18         |   |
| ロ Web サイト用のアプリ | W N<br>15       | <b>カフィーリプセーフ - インターネッ</b><br>IcAfee, Inc.<br>5.0.159 | パセキュリティ      | 201   | 489 MB<br>7/05/15          |   |
|                |                 |                                                      | 変更           | アンインス | トール                        | ] |
|                | 오 ~<br>M        | ップ<br>licrosoft Corporation                          |              | 201   | 28.9 KB<br>7/04/11         |   |
|                | <b>≏</b> ∦<br>M | ール/カレンダー<br>Nicrosoft Corporation                    |              | 201   | 1 <b>0.3 MB</b><br>7/05/09 |   |

4. 「このアプリとその関連情報がアンインストールされます。」というメッセージが表示さ れたら、「アンインストール」をクリックします。

| ← 投定                   |                                                   | - 🗆 ×                                 |
|------------------------|---------------------------------------------------|---------------------------------------|
| ◎ 赤-L                  | アプリと機能                                            |                                       |
| 設定の検索・・・               | ペイント 3D<br>Microsoft Corporation                  | 40.5 MB<br>2017/05/16                 |
| アプリ                    | ボイス レコーダー<br>Microsoft Corporation                | 16.0 KB<br>2017/04/25                 |
| i= アプリと機能<br>i= 既定のアプリ | ホームネットワークサーバー powered by DiX<br>DigiOn            | aM 36.5 MB<br>2016/11/18              |
| 印1. オフライン マップ          | マウスの設定<br>Chicony                                 | 1.88 MB<br>2016/11/18                 |
| 応 Web サイト用のアプリ         | でカフィーリブセーフ - イ:<br>McAfee, Inc.<br>15.0.159<br>変更 | 連信報がアンインストールさ<br>アンインストール<br>アンインストール |
|                        | ♀<br>ダップ<br>Microsoft Corporation                 | 28.9 KB<br>2017/04/11                 |
|                        | Carly メール/カレンダー<br>Microsoft Corporation          | 10.3 MB<br>2017/05/09                 |

| <sup>ユーザー アカウント制御</sup> ×<br>このアプリがデバイスに変更を加えることを許可します<br>か?                                      |            |  |  |  |
|---------------------------------------------------------------------------------------------------|------------|--|--|--|
| With Content With Works McAfee UI Host<br>確認済みの発行元: McAfee, Inc.<br>ファイルの入手先: このコンピューター.<br>詳細を表示 | 上のハード ドライブ |  |  |  |
| はい                                                                                                | いいえ        |  |  |  |

5. 「ユーザーアカウント制御」が表示されたら、「はい」をクリックします。

- 6. 「マカフィーソフトウェアを削除」画面が表示されます。
- 「マカフィープログラム」欄の2カ所にチェックを入れて、「削除」をクリックします。

| McAfee リブセーフ・インターネットセキュリティ × An Initel Company                                        |
|---------------------------------------------------------------------------------------|
| マカフィーソフトウェアを削除                                                                        |
| 削除する項目を選択してください。                                                                      |
| マカフィープログラム:  マカフィーリブセーフ - インターネットセキュリティ  「」 このプログラムのファイルをすべて削除してください。このパンコンに再インストールする |
| 場合には、矢約備報をヘノル(設定をやり直す必要がのります。                                                         |
|                                                                                       |
|                                                                                       |
|                                                                                       |
| キャンセル 削除                                                                              |

7. 「ソフトウェアが削除されました。」というメッセージが表示されるので、「今すぐ再起動」をクリックします。

自動的に再起動が開始されます。

| W McAfee リブモ                   | 2ーフ - インター | ーネットセキュリティー ×       |
|--------------------------------|------------|---------------------|
| ソフトウェアが削除さ                     | れました。      |                     |
| マカフィーソフトウェアの削除を完了<br>起動してください。 | するには、実行中のブ | ログラムをすべて終了し、 パンコンを再 |
|                                |            |                     |
|                                |            |                     |
|                                |            |                     |
|                                |            |                     |
|                                |            |                     |
| 後で再起動する                        |            | 今すぐ再起動              |